## VMware IT Academy – Guide de connexion

- 1. Vous devez compléter une demande <u>CASIUS</u> pour obtenir l'accès à l'entente VMware IT Academy.
  - 1.1. Vous devez vous authentifier (en haut à droite).
  - 1.2. Cliquer sur la tuile « Faire une demande »

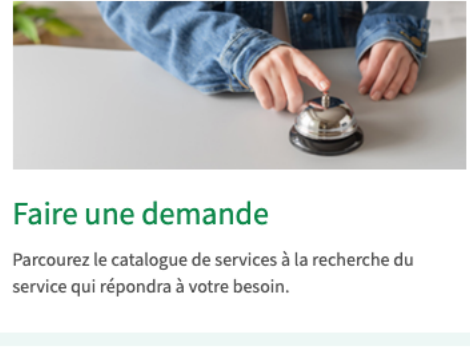

1.3. Choisir la catégorie « Aide pour un logiciel »

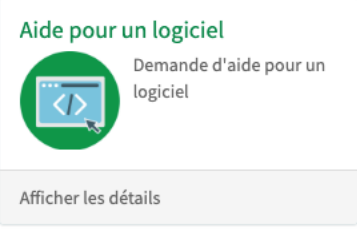

- 1.4. Dans les champs textes, indiquer que vous désirez obtenir l'accès à « VMware IT Academy » et indiquer votre CIP.
- Votre demande sera assignée au service informatique facultaire de la Faculté des sciences.
- Lorsque votre demande sera traitée, vous recevrez un courriel en anglais contenant un lien à suivre vers le site d'IT Academy de VMware.
   Exemple de courriel :

Welcome! Please redeem your VMWare subscription! Boîte de réception ×

| • | info@itacademy.brightspace.com<br>À moi マ                                |
|---|--------------------------------------------------------------------------|
|   | A VMware Subscription Has Been Allocated to You                          |
|   | Click here to login or register an account to proceed.                   |
|   | Upon Redeeming this Subscription, you will have access to the following: |
|   | Software Products & License Keys                                         |
|   | If you have any questions, please contact your instructor.               |
|   | Customer Services Contact Information                                    |
|   | If you have any questions please refer to this site.                     |
|   |                                                                          |
|   | ( ransférer                                                              |

4. En suivant le lien du courriel, vous arriverez sur la page ci-dessous. Vous devrez cliquer sur « click here ».

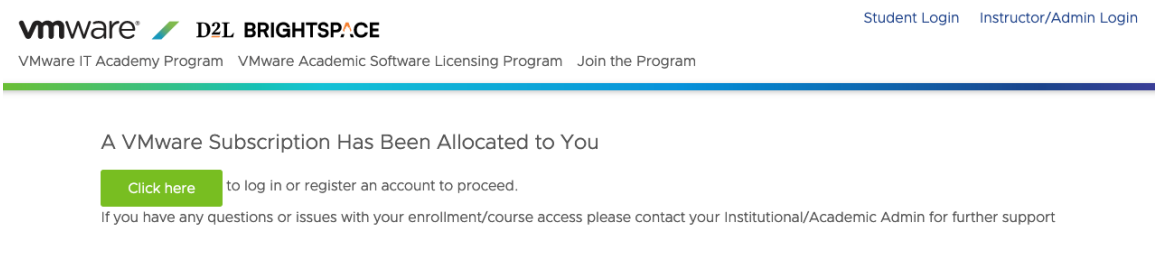

5. Par la suite, vous arriverez sur la page ci-dessous. Si c'est votre première visite, vous devez cliquer sur « Register » de la tuile de droite. Sinon, cliquer sur « Log in » de la tuile de gauche.

| VMWare IT Academy Program VMware Academic Software Licensing Program Join the Program                                                                                              | Student Login Instructor/Admin Login 🛪 (O) USD - US I                                                                                                |
|----------------------------------------------------------------------------------------------------|----------------------------------------------------------------------------------------------------|
| Home > Login                                                                                                    |                                                                                                    |
| Do you already have an account as an academic<br>user on the D2L platform?<br>If you have already been registered as an Academy Admin, Instructor or<br>Student please log in here | Has your Academy Admin already registered you to<br>a class on the D2L platform?<br>If yes please finish your registration process here.<br>Register |
|                                                                                                    |                                                                                                    |

- 6. Si vous avez cliqué sur « Register » de la tuile de droite, vous serez invité à entrer votre adresse courriel, votre nom, votre prénom et choisir un mot de passe. Il faut aussi accepter les « Terms and conditions ».
- Vous arriverez sur la page ci-dessous. Vous devrez cliquer sur « Click here to redeem ».

 Redeem your Subscription

 The subscription will be redeemed to this account:

 Name: John Doe-16

 Email: moedcno16@gmail.com

 Click here to redeem

 the Software Subscriptions to this account.

 If you want redeem the subscription to a different account, you will need to logout and restart this process.

 If you have any questions or issues with your enrollment/course access please contact your Institutional/Academic Admin for further support.

8. Vous obtiendrez un message qui confirme votre abonnement et vous aurez encore un lien à cliquer.

You have been enrolled

Click here to go to your courses at D2L Brightspace

9. Vous arriverez finalement sur la page ci-dessous.

| VMWare / D2L BRIGHTSPACE                                | JD John Doe                                                                                       |  |  |  |  |  |
|---------------------------------------------------------|---------------------------------------------------------------------------------------------------|--|--|--|--|--|
| Help 🗸 Foundational Courses Return to "My Account" Page |                                                                                                   |  |  |  |  |  |
|                                                         |                                                                                                   |  |  |  |  |  |
| My Courses 🗸                                            | Announcements 🗸                                                                                   |  |  |  |  |  |
| Key Download Catalog:<br>SOFTWARE<br>LICENSING          | Software Licensing<br>Update                                                                      |  |  |  |  |  |
| Software Products &<br>License Keys                     | Anonymous User posted on Sep 13, 2022 3:02<br>PM<br>Thank you for your patience.                  |  |  |  |  |  |
| View All Courses (1)                                    | We know there is an issue with<br>users getting their software<br>license key in a timely manner. |  |  |  |  |  |
|                                                         | We have found a solution to<br>reduce the time the email will<br>be sent.                         |  |  |  |  |  |

\_\_\_\_

- 10. Pour accéder aux licences, vous devez cliquer sur en haut à droite et suivre le lien « Software Products & License Keys ».
- 11. Et finalement, vous devez cliquer sur « To request software license keys click here » pour obtenir la liste des produits inclus dans l'entente et réclamer une licence. Vous pourrez réclamer une seule licence d'un produit par année. La licence est valide une année.

| To request software license keys |  |
|----------------------------------|--|
| click here.                      |  |